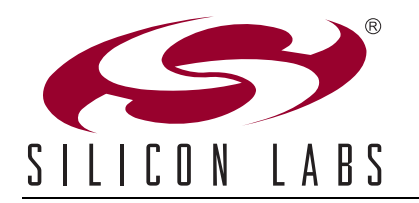

## C8051TXXXDK DEVELOPMENT KIT QUICK-START GUIDE FOR KITS FEATURING EPROM MCUS

## Installation

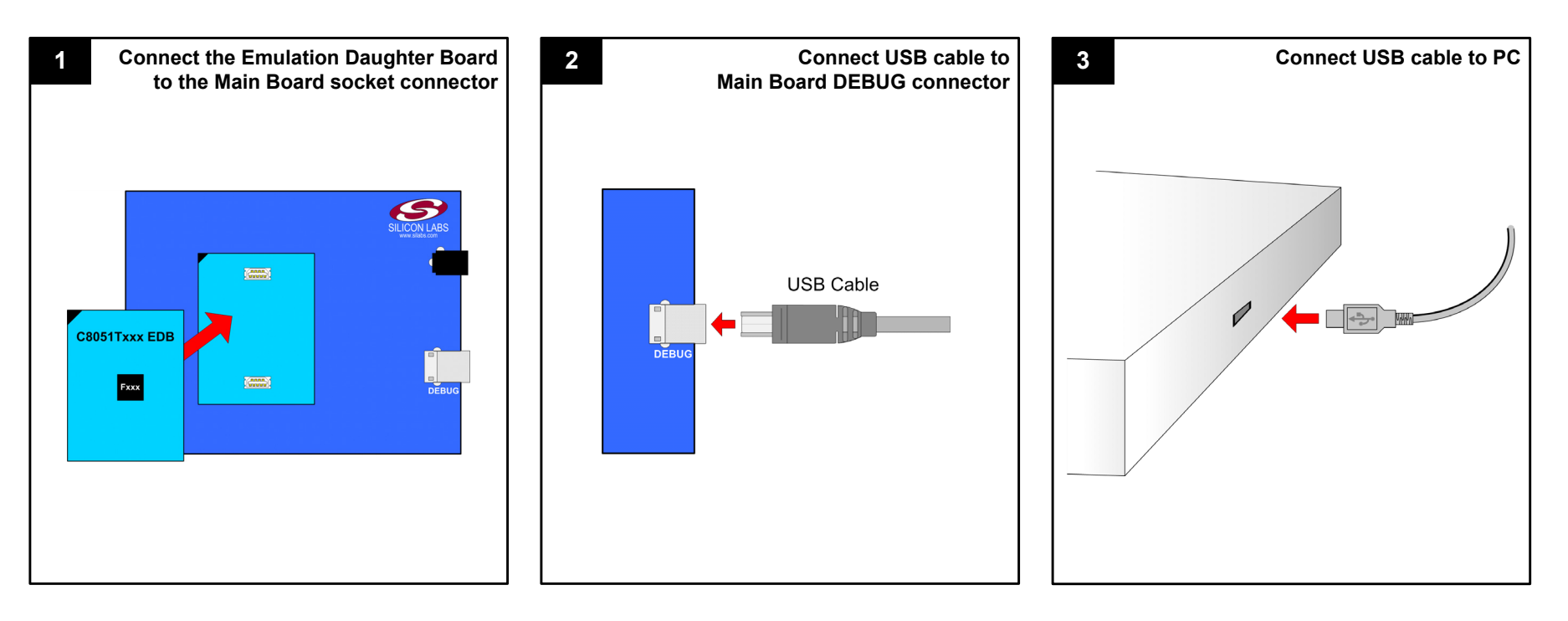

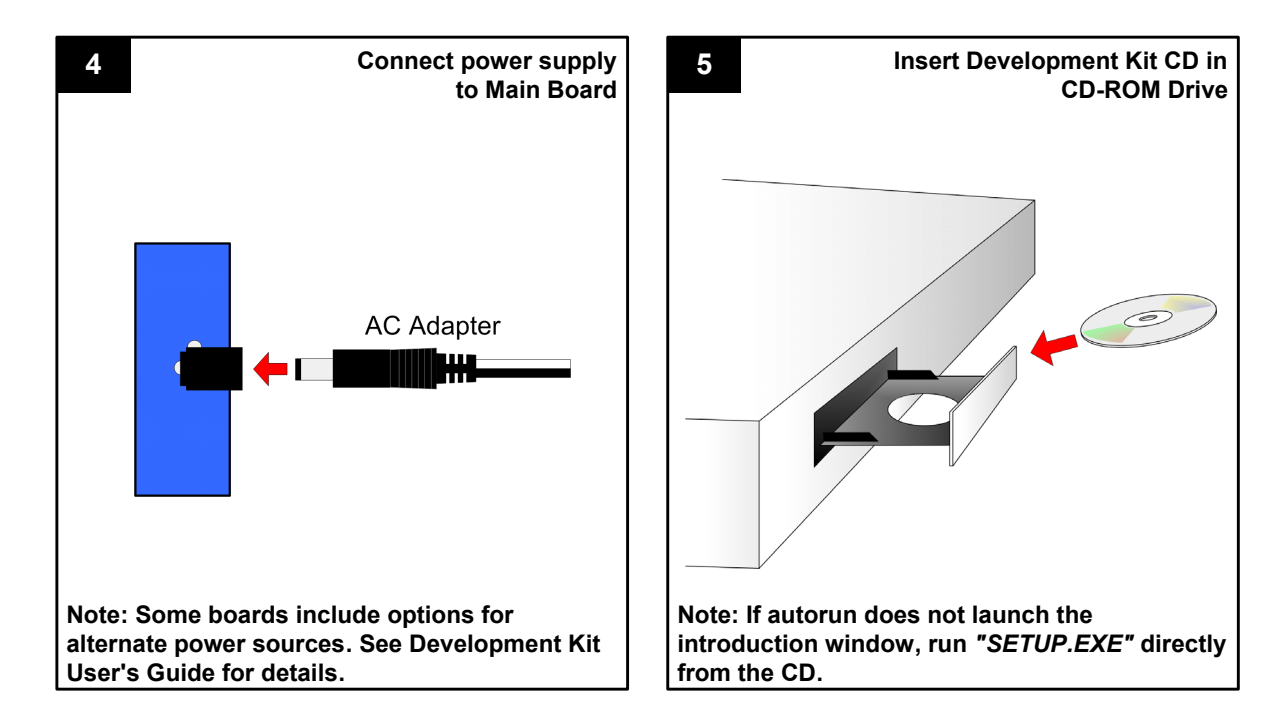

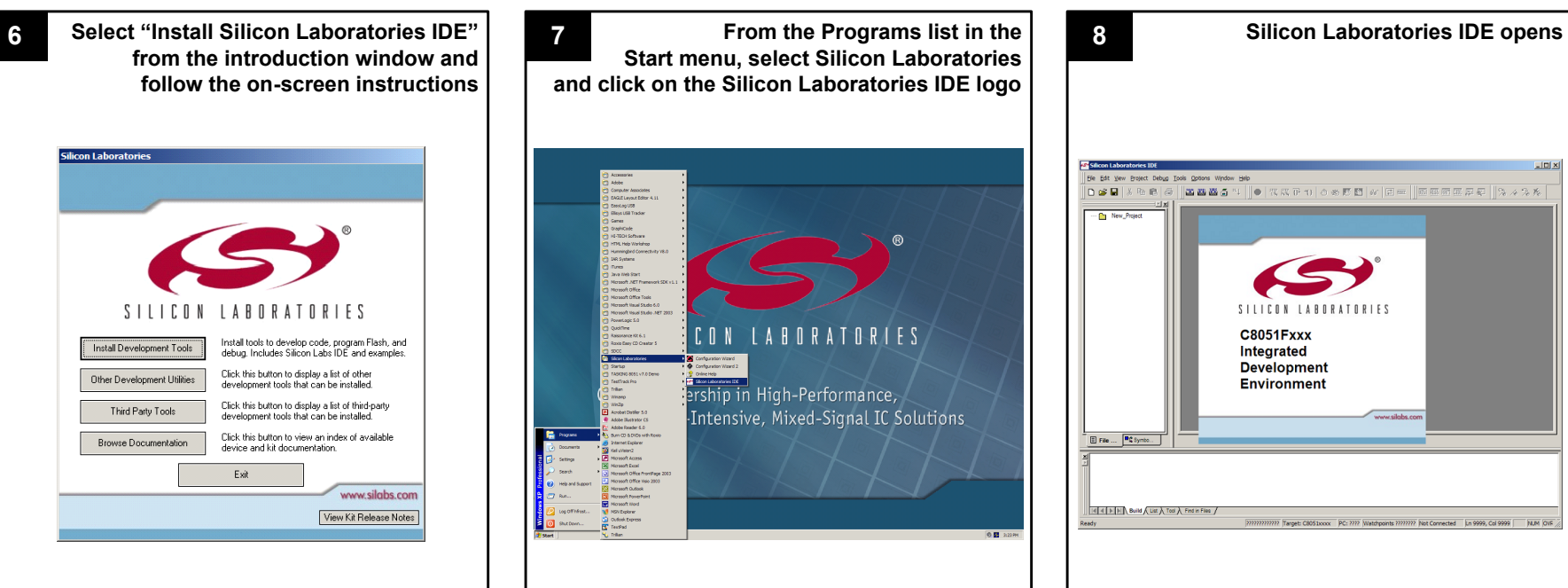

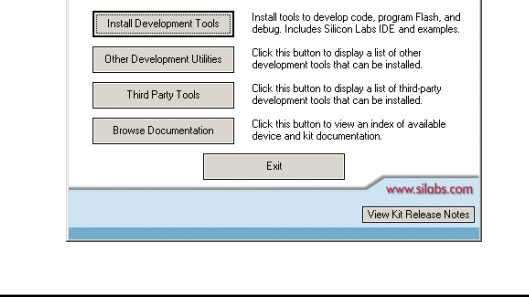

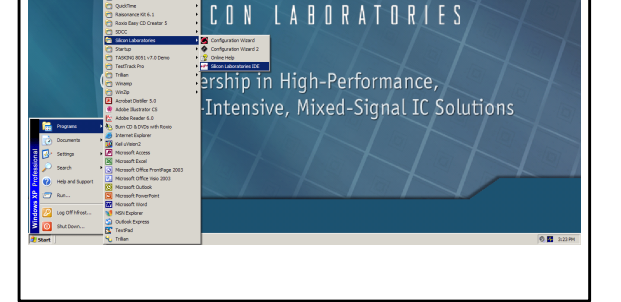

Silicon Laboratories Inc. Copyright © 2007 by Silicon Laboratories 400 West Cesar Chavez Austin, TX 78701 Tel: 1+(512) 416-8500 Fax: 1+(512) 416-9669 Toll Free: 1+(877) 444-3032 Email: MCUinfo@silabs.com

Internet: www.silabs.com

Rev. 0.2 8/07

## **Example Program**

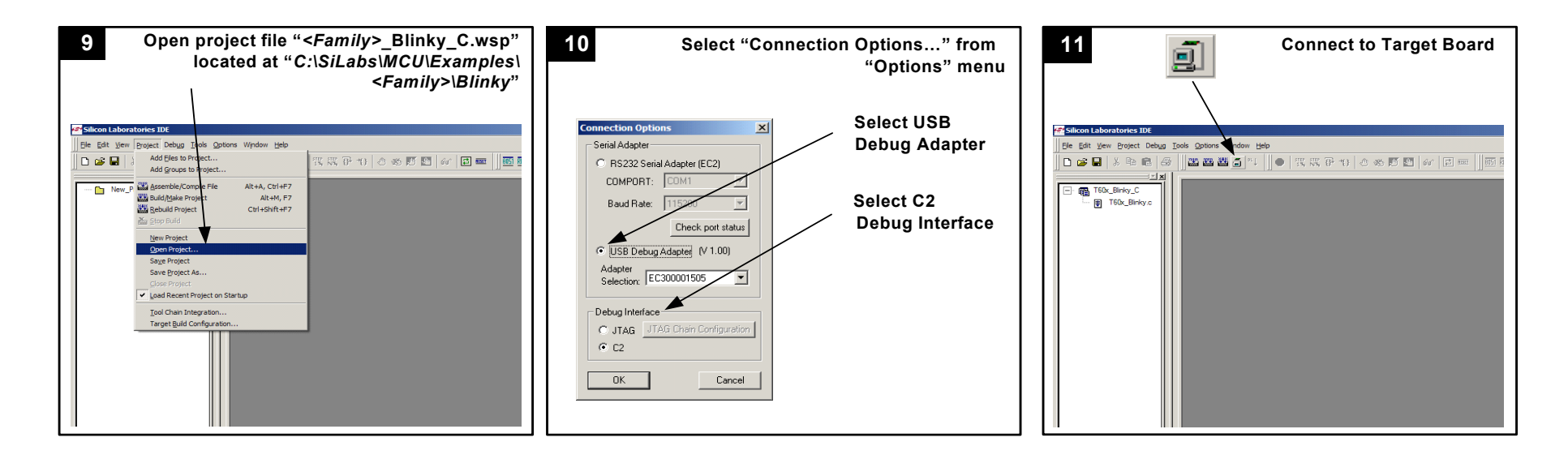

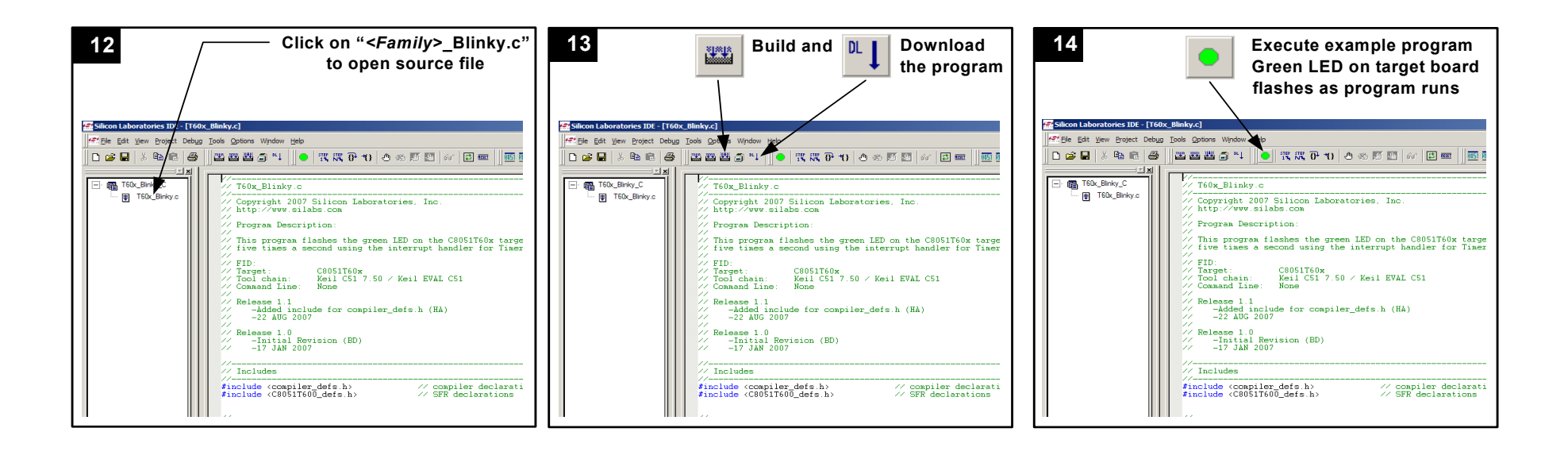

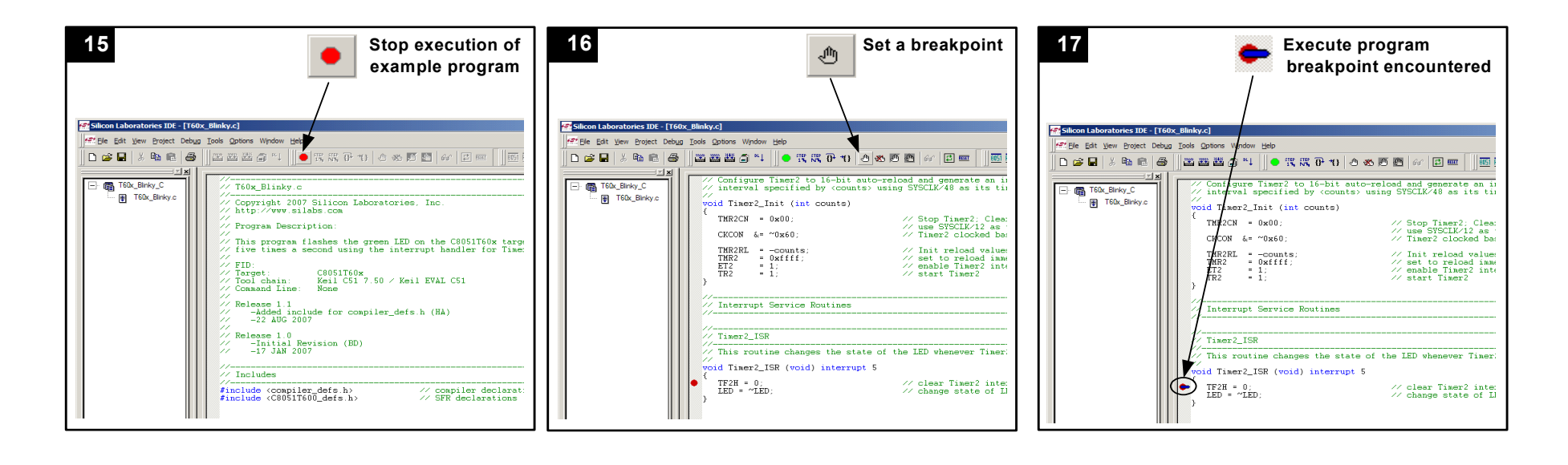

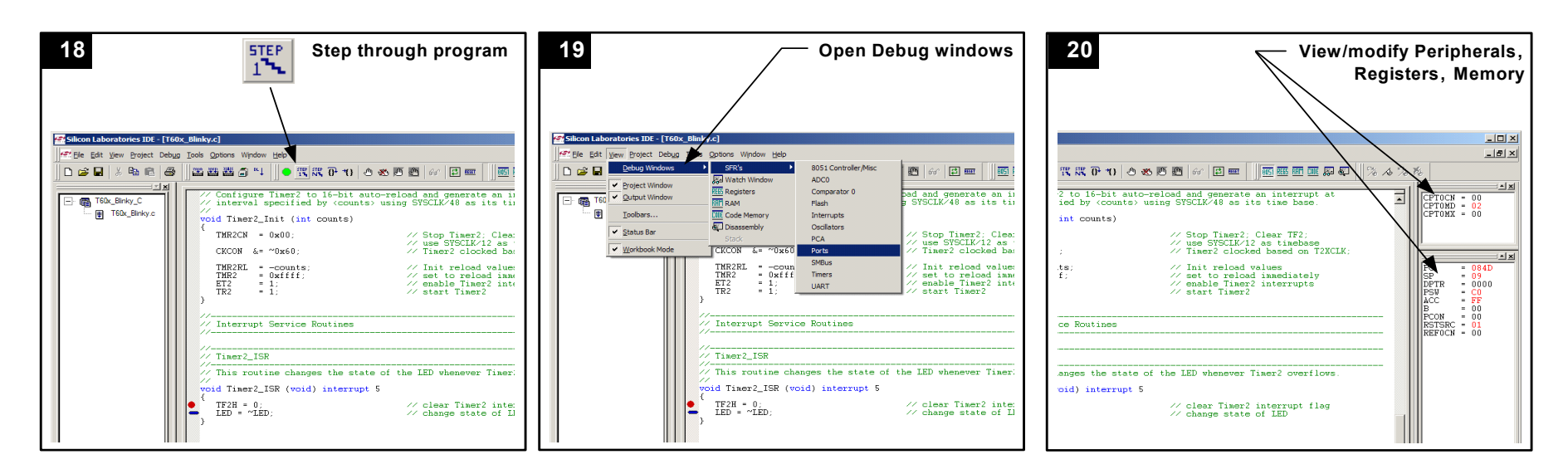

If you are having trouble installing and/or using the development kit, please use the following support resources:

- C8051Txxx Development Kit User's Guide (click "Browse Documentation" from the CD introduction window)
- Application Note "AN104: Integrating Keil 8051 Tools Into the Silicon Labs IDE" (contains instructions for obtaining the 4 k limited version of the Keil toolset)
- Latest versions of Application Notes can be found at http://www.silabs.com/products/microcontroller/applications.asp
- MCU Knowledgebase (available at www.silabs.com → SUPPORT)
- Contact an Applications Engineer using the online information request form (available at www.silabs.com → SUPPORT).

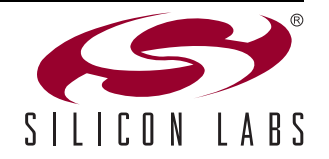

2